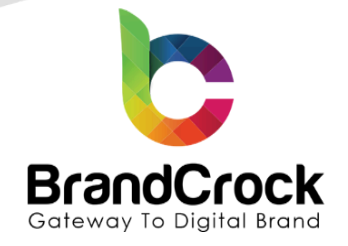

# **Customer Discount Request**

# Installation guide

## Version 3.0.0

Supported version: 6.3.5.0 to 6.6.7.0

| Version | Date       | Remarks                                          |
|---------|------------|--------------------------------------------------|
| 3.0.0   | 06.03.2024 | Compatibility fix for 6.6.X versions             |
| 2.0.2   | 11.03.2024 | Compatibility for Shopware version 6.5.8.7       |
| 2.0.1   | 14.02.2024 | [Fix] Compatibility for Shopware version 6.5.8.4 |
| 2.0.0   | 05.06.2023 | Added compatibility with Shopware 6.5            |
| 1.0.0   | 16.03.2023 | New release                                      |

+49 (0)89 21547447
 +49 (0)89 37427878
 info@brandcrock.com

www.brandcrock.com

Geschattstuhrerin: Bhavani Johnson Handelsregister: HRB 226742 Ust-ID-Nr DE 308 776517 Gerichsstand: Amtsgericht München Deutsche Bank AG München IBAN: DE58 7007 0024 00425 61100 Swift/BIC: DEUTDEDBMUC

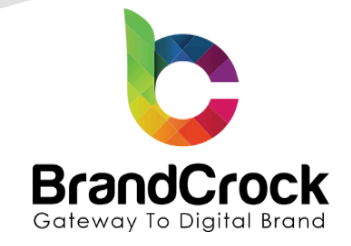

## TABLE OF CONTENTS

| 1. ABOUT BRANDCROCK GMBH             | 3  |
|--------------------------------------|----|
| 2. MANAGING PLUGIN & CONTACT DETAILS | 4  |
| 2.1 About this Plugin                | 4  |
| 3. PLUGIN INSTALLATION               | 4  |
| 4. PLUGIN CONFIGURATION              | 7  |
| 5. PRODUCT CONFIGURATION             | 8  |
| 5. REQUEST OVERVIEW                  | 10 |
| 6. PLUGIN UNINSTALLATION             | 13 |
| 7. IMPRINT AND CONTACT               | 14 |

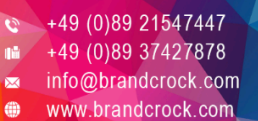

Geschäftsführerin: Bhavani Johnson Handelsregister: HRB 226742 Ust-ID-Nr DE 308 776517 Gerichsstand: Amtsgericht München Deutsche Bank AG München IBAN: DE58 7007 0024 00425 61100 Swift/BIC: DEUTDEDBMUC

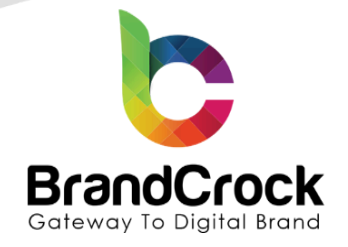

### 1. ABOUT BRANDCROCK GMBH

BrandCrock GmbH is a one-stop software solution provider for all your business needs in more than 15 countries worldwide. We create sales-oriented corporate websites, internet-based software and web services. We are stationed in Munich, Germany, with other offices in Karachi and Chennai.

BrandCrock GmbH is one of Germany's leading and trusted offshore and outsourcing software solution providers for web designing and software development.

Since 2015 we have been in the field of information technology and software development; providing reliable and cost-effective solutions to individuals, business owners, start-ups, small to medium size companies (SME's) on-line retailers, production companies, Software and Design Agencies. BrandCrock is fulfilling a greater demand of software development at a reasonable cost for anyone interested in our professional skills especially the European and German based Market.

We have passionate teams and multi-talented individuals who are extremely committed to their work. At BrandCrock we are achieving robust, reliable, high quality IT solutions by practicing industry-proven methods cum standards in software development, project management and quality assurance methodologies.

For further information, please refer to our website www.brandcrock.com

+49 (0)89 21547447 +49 (0)89 37427878 info@brandcrock.com

www.brandcrock.com

Geschaftsfuhrerin: Enavani Johnson Handelsregister: HRB 226742 Ust-ID-Nr DE 308 776517 Gerichsstand: Amtsgericht München Deutsche Bank AG München IBAN: DE58 7007 0024 00425 61100 Swift/BIC: DEUTDEDBMUC

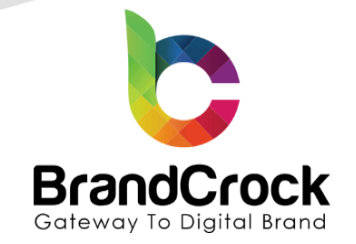

### 2. MANAGING PLUGIN & CONTACT DETAILS

This document relates to BrandCrock plugin for **Customer Discount Request** for **Shopware 6** contains important information about installation and usage of the plugin. At the same time, this document serves as performance and functional specification for features available in the plugin.

If you face any issue or problems on installing or testing our plugin please contact our <u>Support team</u>.

Please don't change or modify the plugin without having any experience or understanding.

### 2.1 About this Plugin

**Customer Discount Request** plugin allows registered end-customers to request discounts on their preferred products based on the product quantity. The product detail page gives an option to request the discount percentage after choosing the purchase quantity. Upon customer's request, you can accept or decline the proposal. When you accept the proposal you choose to give the required quantity of the products at the request discount price. The customers can view the proposal status in the shop front-end, under notifications. If the proposal is accepted, they can checkout the products in the requested price and the discounted price appears in the cart.

### 3. PLUGIN INSTALLATION

The initial step is the installation of the plugin. The following screenshots will explain you in detail about the installation process,

Step 1: Login to shop backend, navigate to Extensions I My extensions.

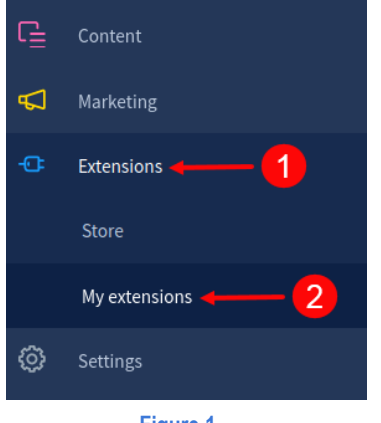

Figure 1

+49 (0)89 21547447
 +49 (0)89 37427878
 info@brandcrock.com
 www.brandcrock.com

Geschäftsführerin: Bhavani Johnson Handelsregister: HRB 226742 Ust-ID-Nr DE 308 776517 Gerichsstand: Amtsgericht München Deutsche Bank AG München IBAN: DE58 7007 0024 00425 61100 Swift/BIC: DEUTDEDBMUC

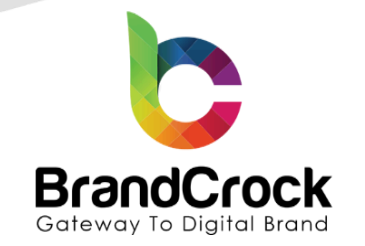

Step 2: Click the Upload extension to browse the BrandcrockCustomerRequestDiscount.zip file, select the plugin and click Open to upload the plugin.

| My extensions                                                                                                    | 3             | )   | Upload extensi      | on   |
|----------------------------------------------------------------------------------------------------|---------------|-----|---------------------|------|
| Apps Themes Recommendations Shopware Account                                                                                                    |               |     |                     |      |
| Open                                                                                                    |               |     |                     |      |
| $\rightarrow$ $\checkmark$ $\uparrow$ $\frown$ Desktop $\rightarrow$ BrandCrock $\rightarrow$                                                                                                    |               | ~ C | Q Search BrandCrock |      |
| rganize 🔻 New folder                                                                                                    |               |     | ≣ - [               |      |
| OneDrive - Perso     Name     Date modified     Type     BrandcrockCustomerRequestDiscount     OrderDate control     OrderDate control     OrderDate contro     OrderDate c | Size<br>52 KB |     |                     |      |
| ↓ Downloads 🖈                                                                                                    |               |     |                     |      |
| File name:                                                                                                    |               | ~   | All files           | ~    |
|                                                                                                    | 5 🗲           |     | Open Can            | icel |

Step 3: After uploading the Customer Discount Request plugin, it will be shown under Apps in My extensions page.

| My extensions                                    | Upload extension |
|--------------------------------------------------|------------------|
| Apps Themes Recommendations Shopware Account     |                  |
| Hide inactive extensions                         | Last updated 🗸   |
| Customer Discount Request     Version: 1.0.0 Ins | stall            |

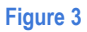

Step 4: Now, install the Customer Discount Request plugin by clicking Install as shown below

| My extensions                                                                         |                                                                                                    | Upload extension                                                                                    |
|---------------------------------------------------------------------------------------|----------------------------------------------------------------------------------------------------|----------------------------------------------------------------------------------------------------|
| Apps Themes Recommendations S                                                         | hopware Account                                                                                                    |                                                                                                    |
| Hide inactive extensions                                                              |                                                                                                    | Last updated 🗸                                                                                      |
| Customer Discour     This plugin is helps to                                          | <b>It Request</b><br>o customer request the discount to merchant base                                                             | Version: 1.0.0 Install ····                                                                         |
|                                                                                       | Figure 4                                                                                                    |                                                                                                    |
| +49 (0)89 21547447<br>+49 (0)89 37427878<br>info@brandcrock.com<br>www.brandcrock.com | Geschäftsführerin: Bhavani Johnson<br>Handelsregister: HRB 226742<br>Ust-ID-Nr DE 308 776517<br>Gerichsstand: Amtsgericht München | Deutsche Bank AG München Brai<br>IBAN: DE58 7007 0024 00425 61100 Max<br>Swift/BIC: DEUTDEDBMUC 857 |

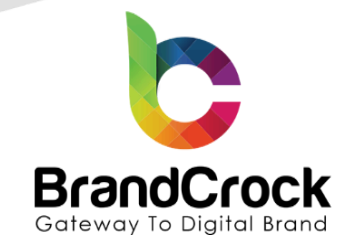

# My extensions Upload extension Apps Themes Recommendations Shopware Account Itide inactive extensions Last updated ~ Image: Customer Discount Request (inactive) Installed on 15 March 2023, 23:55 This plugin is helps to customer request the discount to merchant base... Version: 1.0.0

Figure 5

### 4. PLUGIN CONFIGURATION

Step 1: To configure the Customer Discount Request plugin, navigate to 😳 Edit option and click Configure.

| My extensions                                                                                    |                                                        | Upload extension |
|--------------------------------------------------------------------------------------------------|--------------------------------------------------------|------------------|
| Apps Themes Recommendations Shopware Account                                                     |                                                        |                  |
| Hide inactive extensions                                                                         |                                                        | Last updated 🗸   |
| Customer Discount Request This plugin is helps to customer request the discount to merchant base | installed on 15 March 2023,<br>23:55<br>Version: 1.0.0 |                  |
|                                                                                                  |                                                        | Configure        |

Figure 6

Step 2: In the Customer Discount Request page, choose the sales channel, enable the plugin, set the minimum and maximum request quantity for the products and then click **Save** to save the settings.

+49 (0)89 21547447
 +49 (0)89 37427878
 ∞ info@brandcrock.com
 www.brandcrock.com

Geschäftsführerin: Bhavani Johnson Handelsregister: HRB 226742 Ust-ID-Nr DE 308 776517 Gerichsstand: Amtsgericht München Deutsche Bank AG München IBAN: DE58 7007 0024 00425 61100 Swift/BIC: DEUTDEDBMUC

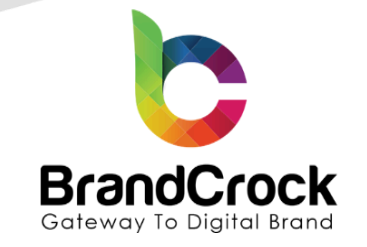

| 0   | ← Back Customer Discount Request Save |
|-----|---------------------------------------|
| Ф   | by BrandCrock GmbH                    |
| ப   |                                       |
| လို |                                       |
| ſ   | Customer Discount Request             |
| Å   | Sales Channel                         |
| -0: | All Sales Channels                    |
|     |                                       |
|     |                                       |
| Ð   | C Enable Plugin                       |
| 쉡   |                                       |
| ß   | Minimum request quantity              |
|     | 10                                    |
|     | Maximum request quantity              |
|     | 20                                    |
|     |                                       |
|     |                                       |

Figure 7

## **5. PRODUCT CONFIGURATION**

Go to Catalogues I Products as shown below

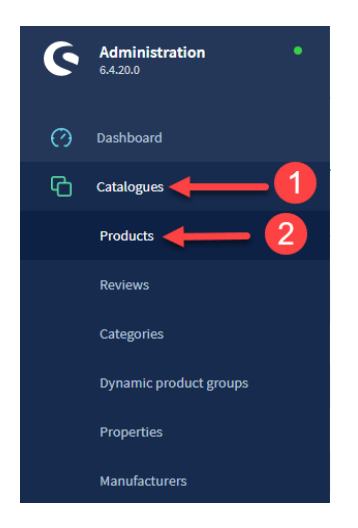

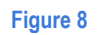

+49 (0)89 21547447
 iii +49 (0)89 37427878
 iinfo@brandcrock.com
 www.brandcrock.com

Geschäftsführerin: Bhavani Johnson Handelsregister: HRB 226742 Ust-ID-Nr DE 308 776517 Gerichsstand: Amtsgericht München Deutsche Bank AG München IBAN: DE58 7007 0024 00425 61100 Swift/BIC: DEUTDEDBMUC

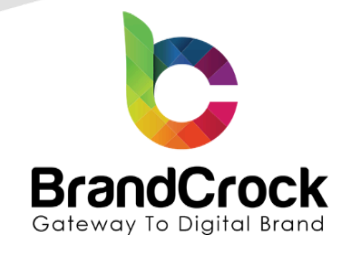

| Ø | Dashboard              |   | Products (7)                                  |                    |                   |        | English  | ✓ Add product |                            |   |
|---|------------------------|---|-----------------------------------------------|--------------------|-------------------|--------|----------|---------------|----------------------------|---|
| Ф | Catalogues             |   | Name                                          | ··· Product number | Manufacturer      | Active | ··· Euro | ··· In stock  | ··· Available              | = |
|   | Products               | 0 | Main product with properties                  | SWDEMO10007        | Shopware Fashion  | ~      | €19.99   | 50 ■          | 50                         |   |
|   | Reviews                |   | Main product, free shipping with highlighting | SWDEMO10006        | Shopware Freetime | ~      | €20.00   | 50 🗖          | Edit                       |   |
|   | Categories             |   | Variant product                               | SWDEMO10005        | Shopware Fashion  | ~      | €19.99   | 50 🗖          | Duplicate<br>Show variants |   |
|   | Dynamic product groups |   | Main product with advanced prices             | SWDEMO10002        | Shopware Freetime | ~      | €950.00  | 10 🗖          | Delete                     |   |
|   | Properties             |   | Main product with reviews                     | SWDEMO100013       | Shopware Food     | ×      | €1.99    | 40 🔳          | 40                         |   |
|   | Manufacturers          |   | Main product                                  | SWDEMO10001        | Shopware Fashion  | ×      | €50.00   | 10 🗖          | 8                          |   |
| ث | Orders                 |   | 🖾 📀 test                                      | SW10000            |                   | ~      | €50.00   | 10 🗖          | 10                         |   |
|   |                        |   |                                               |                    |                   |        |          |               |                            |   |

### Figure 9

In the Product edit page, choose the Specifications tab and scroll down to view the **Customer discount request** option under **Custom Fields** section. Enable the **Enable discount request for this product**, set the minimum request quantity and maximum request quantity for this product to apply the discount. Finally, save the changes made. Repeat the same for other products for which you wish to offer as a discount.

| lain product with properties                      | English | ~ | Cancel | Save | ~ |
|---------------------------------------------------|---------|---|--------|------|---|
| Custom fields                                     |         |   |        | Ļ    |   |
| 3 lect custom field sets                          |         |   |        | 6    |   |
| C istomer discount request                        |         |   |        |      |   |
| Enable discount request for this product          |         |   |        |      |   |
| Minimum request quantity for this product         |         |   |        |      | 2 |
|                                                   |         |   |        |      |   |
| 10                                                |         |   |        |      |   |
| 10 5<br>Maximum request quantity for this product |         |   |        |      | 2 |

Figure 10

+49 (0)89 21547447
 +49 (0)89 37427878
 info@brandcrock.com

www.brandcrock.com

Geschaftsfuhrerin: Bhavani Johnson Handelsregister: HRB 226742 Ust-ID-Nr DE 308 776517 Gerichsstand: Amtsgericht München Deutsche Bank AG München IBAN: DE58 7007 0024 00425 61100 Swift/BIC: DEUTDEDBMUC

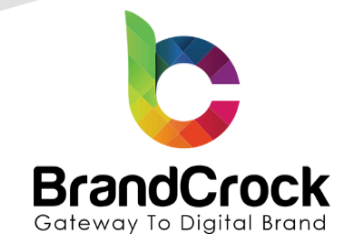

In the product detail page, the configured product shows an option to request a discount percentage after choosing the required quantity.

| <b>Demo</b> store                     | Search all categories  | Q                                                                               | ∑ €22.00*                                                                                                    |
|---------------------------------------|------------------------|---------------------------------------------------------------------------------|----------------------------------------------------------------------------------------------------|
| Home Clothing Free time & electronics |                        |                                                                                 |                                                                                                    |
| Clothing > Men                        |                        |                                                                                 |                                                                                                    |
| Main product, free shipping           | with highlightin       | g                                                                               | Shopware Freetime                                                                                                    |
| BE                                    | $\mathbf{\mathcal{P}}$ | €20.00*<br>Content: 1<br>Prices incl. VAT plus shipping<br>• Free shipping<br>1 | 2006         quest         y       Enter your request discount %         \$       Enter your request discount         Request Discount |
|                                       | Figure 11              |                                                                                 |                                                                                                    |

### **5. REQUEST OVERVIEW**

After customers request price discounts, they appear in the shop backend for admin approval. As a shop admin you can approve or reject the proposal.

Go to Customers I Customer's Request to view the list of products for which customers requested a discount.

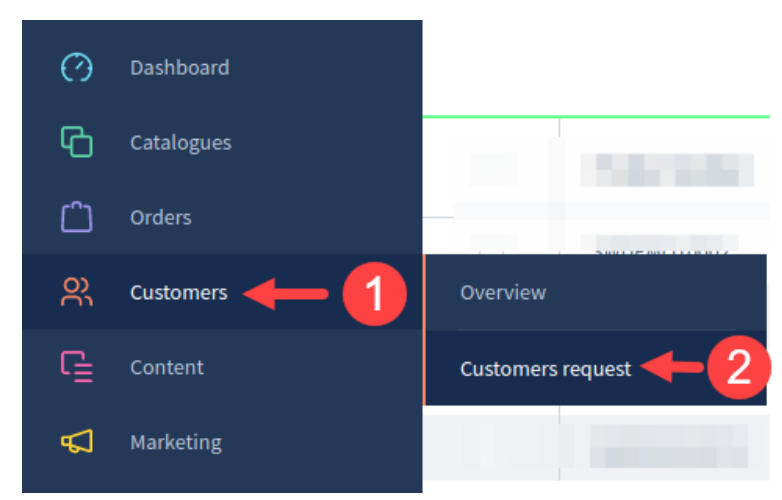

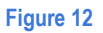

+49 (0)89 21547447
 +49 (0)89 37427878
 ∞ info@brandcrock.com
 www.brandcrock.com

Geschäftsführerin: Bhavani Johnson Handelsregister: HRB 226742 Ust-ID-Nr DE 308 776517 Gerichsstand: Amtsgericht München Deutsche Bank AG München IBAN: DE58 7007 0024 00425 61100 Swift/BIC: DEUTDEDBMUC

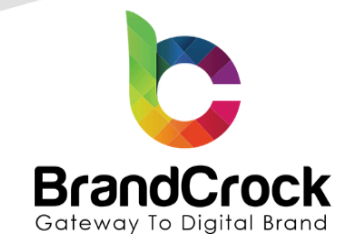

Click the product number to view the request details for the product.

| ଡ଼  | Administration •<br>6.4.20.0 |                | All V Find products, customers, o             | orders        |             |                  | Q              |                 | 🤊 🗘 |
|-----|------------------------------|----------------|-----------------------------------------------|---------------|-------------|------------------|----------------|-----------------|-----|
| Ø   |                              |                | Request discount (4)                          |               |             |                  |                |                 |     |
| Ф   | Catalogues                   | Product number | Product name                                  | Customer name | Request Qty | Request discount | Request status | Purchase status |     |
| ĉ   |                              |                |                                               |               |             |                  |                |                 |     |
| 0)  |                              | SWDEMO10002    | Main product with advanced prices             | Мах           | 10          | 60               | Reject         | Not purchased   |     |
| Ť   | Customers                    | SWDEMO10001    | Main product                                  | Max           | 5           | 25               | Waiting        | Not purchased   |     |
| ſ   |                              | SWDEMO10006    | Main product, free shipping with highlighting | Мах           | 3           | 50               | Finalize       | Not purchased   |     |
| Å   | Marketing                    | SWDEMO10007.3  | Main product with properties                  | Мах           | 16          | 8                | Accept         | Not purchased   |     |
| -0: |                              |                |                                               |               |             |                  |                |                 |     |

Figure 13

Next, choose the status of the discount request and update the changes. You can keep the request waiting, accept the request, reject the request or finalize the proposal for the price discount here.

| equest discount | Cancel | Update status |
|-----------------|--------|---------------|
|                 |        |               |
|                 |        |               |
| Request status  |        |               |
| Waiting         |        | ~             |
| Waiting         |        |               |
| Accept          |        |               |
| Reject          |        |               |
| Finalize        |        |               |
|                 |        |               |
|                 |        |               |
|                 |        |               |
|                 |        |               |
|                 |        |               |

Figure 14

+49 (0)89 21547447
 iii +49 (0)89 37427878
 iinfo@brandcrock.com

www.brandcrock.com

Geschattstuhrerin: Bhavani Johnson Handelsregister: HRB 226742 Ust-ID-Nr DE 308 776517 Gerichsstand: Amtsgericht München Deutsche Bank AG München IBAN: DE58 7007 0024 00425 61100 Swift/BIC: DEUTDEDBMUC

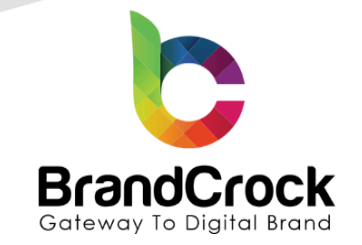

The approved request status appears on the product detail page in the shop front-end as shown below

| <b>Demo</b> store                                                | Search all categories                                    | Q                                                             | ∑ ຼິ _ີ €294.24*   |  |
|------------------------------------------------------------------|----------------------------------------------------------|---------------------------------------------------------------|--------------------|--|
| Home Free time & electronics Food Clothing                       |                                                          |                                                               |                    |  |
| Clothing > Men                                                   |                                                          |                                                               |                    |  |
| O Your requested status is Approved. Your current requested quan | tity is <b>16</b> and requested percentage is <b>8</b> % |                                                               |                    |  |
| Main product with properties Shopware Fashion                    |                                                          |                                                               |                    |  |
|                                                                  |                                                          |                                                               |                    |  |
|                                                                  |                                                          | €19.99*<br>Content: 1<br>Prices incl. VAT plus shipping costs |                    |  |
|                                                                  |                                                          | Free shipping                                                 |                    |  |
|                                                                  |                                                          | Size                                                          |                    |  |
|                                                                  |                                                          | L M S XL                                                      |                    |  |
|                                                                  |                                                          | 1 ¢ Add                                                       | t to shopping cart |  |
|                                                                  |                                                          | Product number: SWDEM010007.3                                 |                    |  |

#### Figure 15

Additionally, customers can view the request statuses of the products under notifications in the shop front-end. From this page, they can proceed to checkout the product at a discounted price. The discounted price automatically appears in the cart page.

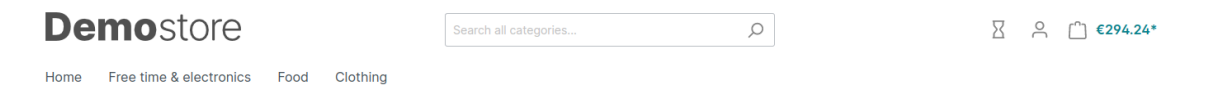

**Your Requests** 

| Reject                            | Waiting        | Finalize 25 %                                 | Accept                       |
|-----------------------------------|----------------|-----------------------------------------------|------------------------------|
| SWDEM010002                       | SWDEMO10001    | SWDEMO10006                                   | SWDEM010007.3                |
| Main product with advanced prices | Main product   | Main product, free shipping with highlighting | Main product with properties |
| Details                           | Details        | Details                                       | Details                      |
| Delete request                    | Delete request | Delete request                                | Delete request               |

Figure 16

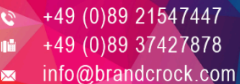

Info@brandcrock.com www.brandcrock.com Geschartsfuhrerin: Bhavani Johnson Handelsregister: HRB 226742 Ust-ID-Nr DE 308 776517 Gerichsstand: Amtsgericht München Deutsche Bank AG München IBAN: DE58 7007 0024 00425 61100 Swift/BIC: DEUTDEDBMUC

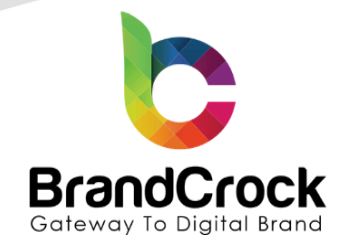

### 6. PLUGIN UNINSTALLATION

To uninstall the extension, go to **Extensions** I **My Extensions**, and deactivate the plugin by disabling the plugin as shown below

| My extensions                                                                                                    | Upload extension |  |  |  |  |
|----------------------------------------------------------------------------------------------------|------------------|--|--|--|--|
| Apps Themes Recommendations Shopware Account                                                                                                    |                  |  |  |  |  |
| Hide inactive extensions                                                                                                    | Last updated 🗸   |  |  |  |  |
| Customer Discount Request       Installed on 15 March 2023,         This plugin is helps to customer request the discount to merchant base       23:55         Version: 1.0.0       Version: 1.0.0 |                  |  |  |  |  |
| Figure 17                                                                                                    |                  |  |  |  |  |
| Next, click <b>Uninstall</b> as shown below                                                                                                    |                  |  |  |  |  |
| My extensions                                                                                                    | Upload extension |  |  |  |  |
| Apps Themes Recommendations Shopware Account                                                                                                    |                  |  |  |  |  |
| Hide inactive extensions                                                                                                    | Last updated 🖌   |  |  |  |  |
| Customer Discount Request (inactive)     Installed on 15 March 2023,     23:55     This plugin is helps to customer request the discount to merchant base     Version: 1.0.0                       | ···              |  |  |  |  |
| Eigure 19                                                                                                    |                  |  |  |  |  |
| Figure 18<br>Finally, remove the plugin by clicking <b>Remove</b> as shown below                                                                                                    |                  |  |  |  |  |
| My extensions                                                                                                    | Upload extension |  |  |  |  |
| Apps Themes Recommendations Shopware Account                                                                                                    |                  |  |  |  |  |
| O Hide inactive extensions                                                                                                    | Last updated 🗸   |  |  |  |  |
| Customer Discount Request     This plugin is helps to customer request the discount to merchant base     Version: 1.0.0                                                                            | ıstall           |  |  |  |  |
|                                                                                                    | Remove           |  |  |  |  |
| Figure 19                                                                                                    |                  |  |  |  |  |

+49 (0)89 21547447
 iii +49 (0)89 37427878
 iinfo@brandcrock.com
 www.brandcrock.com

Geschäftsführerin: Bhavani Johnson Handelsregister: HRB 226742 Ust-ID-Nr DE 308 776517 Gerichsstand: Amtsgericht München Deutsche Bank AG München IBAN: DE58 7007 0024 00425 61100 Swift/BIC: DEUTDEDBMUC

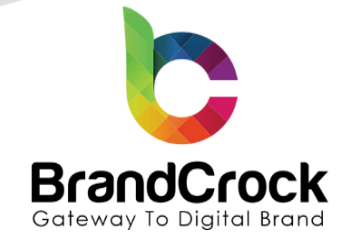

## 7. IMPRINT AND CONTACT

| BrandCrock (Private limited)                                                          | BrandCrock GmbH                                                                                      |
|---------------------------------------------------------------------------------------|----------------------------------------------------------------------------------------------------|
| Address:                                                                              | Adresse:                                                                                             |
| Max-Planck-Straße 5<br>85716 Unterschleissheim<br>Munich district<br>Bavaria, Germany | Max-Planck-Straße 5<br>85716 Unterschleißheim<br>Landkreis München<br>Bayern, Deutschland            |
| <b>Tel:</b> + 49 (0) 89 2154 7447                                                     | <b>Tel:</b> + 49 (0) 89 2154 7447                                                                    |
| <b>Tel:</b> + 49 (0) 89 374 27878                                                     | <b>Tel:</b> + 49 (0) 89 374 27878                                                                    |
| Email: <u>support@brandcrock.com</u>                                                  | Email: support@brandcrock.com                                                                        |
| Website: www.brandcrock.com                                                           | Website:www.brandcrock.com                                                                           |
| Managing Director/CEO:                                                                | Geschäftsführer:                                                                                     |
| Bhavani Johnson                                                                       | Bhavani Johnson                                                                                      |
| Legal form:                                                                           | Rechtsform:                                                                                          |
| Company with limited liability                                                        | Gesellschaft mit beschränkter Haftung                                                                |
| Jurisdiction:                                                                         | Gerichtsstand:                                                                                       |
| Amtsgericht München                                                                   | Amtsgericht München                                                                                  |
| Commercial register number:                                                           | Handelsregister:                                                                                     |
| HRB 226 742                                                                           | HRB 226742                                                                                           |
| VAT No:                                                                               | Ust-ID-Nr:                                                                                           |
| DE 308 776 517                                                                        | DE 308 776 517                                                                                       |
| Line of Business:                                                                     | Gegenstand des Unternehmens:                                                                         |
| Delivery of services in Information Technology, software development and solutions.   | Erbingung von Dienstleistungen der<br>Informationstechnologie, Softwareentwicklung und<br>-lösungen. |

↔ +49 (0)89 21547447
 ↔ +49 (0)89 37427878
 ∞ info@brandcrock.com
 www.brandcrock.com

Geschäftsführerin: Bhavani Johnson Handelsregister: HRB 226742 Ust-ID-Nr DE 308 776517 Gerichsstand: Amtsgericht München Deutsche Bank AG München IBAN: DE58 7007 0024 00425 61100 Swift/BIC: DEUTDEDBMUC